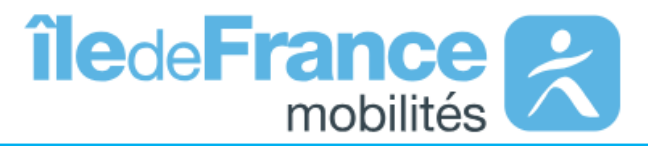

La page dédiée aux transports scolaires est accessible directement en page d'accueil du portail internet d'Ile de France mobilités dans les Accès privilégiés.

Une fois atteinte, vous vous dirigerez vers la partie Circuits Spéciaux Scolaires afin d'accéder à la page dédiée aux Circuits Spéciaux Scolaires.

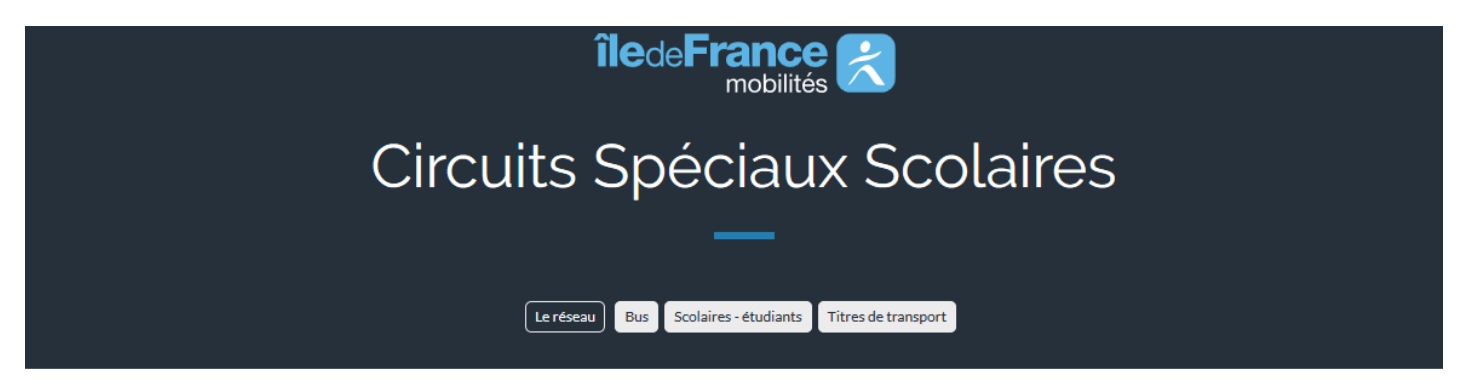

#### A qui s'adresser

### Essonne

Ce service est organisé par Île-de-France Mobilités (anciennement STIF) en partenariat avec près de 80 Organisateurs Locaux (OL) de l'Essonne (Communes, Communauté de Communes ou d'agglomération, Établissements scolaires privés...), vous pouvez consulter l'annuaire des OL ci-dessous :

- Annuaire des Organisateurs Locaux de l'Essonne (91)
- Demandes de carte SCOL'R 2018-2019 pour les élèves scolarisés en Essonne (91)
- Consultez les horaires des circuits spéciaux scolaire 2018-2019 de l'Essonne
- Les tarifs de la carte SCOL'R Essonne 2018-2019

### Val d'Oise

Ce service est organisé par Île-de-France Mobilités en partenariat avec près de 33 Organisateurs Locaux (OL) du Val d'Oise (Communes, Communauté de Communes ou d'agglomération...), vous pouvez consulter l'annuaire des OL ci-dessous :

- Annuaire des Organisateurs Locaux du Val d'Oise (95)
- Demandes de carte SCOL'R 2018-2019 pour les élèves scolarisés dans le Val d'Oise (95)
- Les tarifs de la carte SCOL'R Val d'Oise 2018-2019

## **Yvelines**

Ce service est organisé par Île-de-France Mobilités en partenariat avec près de 41 Organisateurs Locaux (OL) des Yvelines (Communes, Communauté de Communes ou d'agglomération...), vous pouvez consulter l'annuaire des OL ci-dessous :

- Annuaire des Organisateurs Locaux des Yvelines (78)
- · Inscrivez-vous en ligne au service de circuits spéciaux scolaires des Yvelines
- Consultez les horaires des circuits spéciaux scolaire 2018-2019 des Yvelines
- Les tarifs de la carte SCOL'R Yvelines 2018-2019
- Formulaires de demandes de carte SCOL'R 2018-2019 :
  - Vous résidez sur les communes de la CUGPSO et du SITE DE DAMMARTIN : demande de carte 2018-2019 (Régie 78)
  - Vous résidez dans une commune n'appartenant pas à la CUGPSO et du SITE DE DAMMARTIN : demande de carte 2018-2019 (Hors Régie 78)

| bienvenue sur votre espace de gestion de vos dossiers de transport.               | <b>ccueil du site d'inscription permet de :</b><br>ifier s'il est possible de s'inscrire en ligne (à faire avant de créer un<br>npte)<br>nsulter les horaires des circuits spéciaux scolaires<br>er son compte<br>connecter à son compte |
|-----------------------------------------------------------------------------------|----------------------------------------------------------------------------------------------------|
| Je ne suis pas connecté                                                           |                                                                                                    |
| Pour accéder à vos dossiers de transport, veuillez-vous connecter à votre compte. | Si vous ne possédez pas encore de compte, cliquez sur le bouton Créer un compte.                                                                                                    |
|                                                                                   |                                                                                                    |
| ✓ Je vérifie que je peux m'inscrire                                               | Q Je consulte les horaires                                                                                                    |
|                                                                                   | lo consulto los haraíros de transport                                                                                                    |
|                                                                                   |                                                                                                    |
| Tester mon éligibilité                                                            | Consulter les horaires                                                                                                    |
|                                                                                   |                                                                                                    |
| 🔓 J'ai un compte, je me connecte                                                  | 🛃 Je n'ai pas de compte                                                                                                    |
| Identifiant                                                                       | Créer un compte                                                                                                    |
|                                                                                   |                                                                                                    |
| Mot de passe                                                                      |                                                                                                    |
| Identifiant ou mot de passe oublié ?                                              |                                                                                                    |
| Connerion                                                                         |                                                                                                    |
| Connexion                                                                         |                                                                                                    |

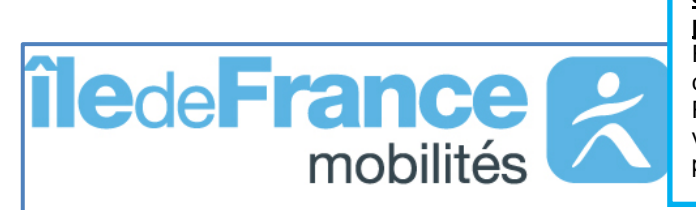

<u>Je vérifie que le service d'inscription en ligne est disponible pour les trajets scolaires de mon enfant :</u>

Renseigner le code postal de votre commune de résidence puis choisissez votre commune.

Renseigner le code postal de la commune de l'établissement scolaire de votre enfant, sélectionner la commune et son établissement scolaire puis cliquer sur tester

| Je vérifie que je peux m'inscrire |                            |
|-----------------------------------|----------------------------|
|                                   | Adresse personnelle        |
| Code Postal *                     | 78630                      |
| Commune *                         | ORGEVAL                    |
|                                   | Etablissement scolaire     |
| Code Postal *                     | 78100                      |
| Commune *                         | ST GERMAIN EN LAYE         |
| Etablissement scolaire *          | COLLEGE LES HAUTS GRILLETS |
|                                   | Annuler Tester             |
| * Champ obligatoire               |                            |

# îledeFrance

Le résultat s'affiche sur un bandeau vert, je peux m'inscrire en ligne en cliquant sur « Je crée ma demande de carte » en créant un compte.

Le résultat s'affiche sur un bandeau rouge, le service d'inscription en ligne n'est pas disponible pour les trajets de votre enfant. Vous pouvez consulter le portail internet d'Ile de France mobilités pour identifier l'organisateur local qui s'occupe des transports scolaires pour votre commune en cliquant sur « J'identifie mon OL »

# Je vérifie que je peux m'inscrire

Le service d'inscription en ligne est disponible pour votre demande de carte Scol'R : Je crée ma demande de carte

Le service d'inscription en ligne n'est pas disponible pour votre trajet. Vous pouvez rechercher votre organisateur local (OL) dans l'annuaire des OL consultable dans la rubrique Transports scolaires en circuits spéciaux du portail internet d'Ile de France mobilités : J'identifie mon OL

# Demande de carte de transport

Je crée ma demande en 2 parties :

Création du compte transport en renseignant les informations liées au représentant légal

- Etape 1 : création de l'identifiant et du mot de passe
- Etape 2 : renseignement des informations
- o Etape 3 : visualisation de la localisation de votre domicile
- Création de la demande de transport pour chacun de vos enfants
  - Cliquer sur <u>Première inscription</u> et suivre le déroulé
    - o Procéder au paiement en ligne de la carte de transport lors de la dernière étape

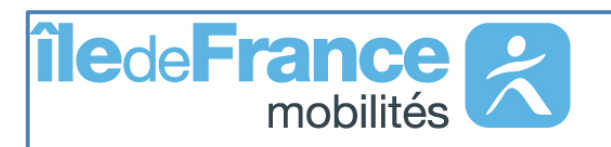

# <u>A partir du 25 août, Je recherche les horaires du circuit de mon enfant :</u>

Renseigner votre adresse

Renseigner le code postal de la commune de l'établissement scolaire de votre enfant, sélectionner la commune et son établissement scolaire, indiquer une date de recherche puis cliquer sur Rechercher les transports

| Je consulte les noraires |                                                              |
|--------------------------|--------------------------------------------------------------|
|                          | Adresse personnelle                                          |
| N° et voie               | rue du manoir                                                |
| Lieu-dit                 |                                                              |
|                          | Veuillez saisir le champ N° et voie et/ou le champ Lieu-dit. |
|                          | Compléments d'adresse (bât, res. app. chez)                  |
| Code Postal *            | 78630                                                        |
| Commune *                | ORGEVAL                                                      |
|                          | Etablissement scolaire                                       |
| Code Postal *            | 78100                                                        |
| Commune *                | ST GERMAIN EN LAYE                                           |
| Etablissement scolaire * | COLLEGE LES HAUTS GRILLETS                                   |
|                          |                                                              |
| Rayon de recherche *     | 3 Km                                                         |
| Date de recherche *      | 16/05/2018                                                   |
|                          | Annuler Rechercher les transports                            |

Sélectionnez un arrêt sur la carte ou dans la liste pour voir ses horaires.

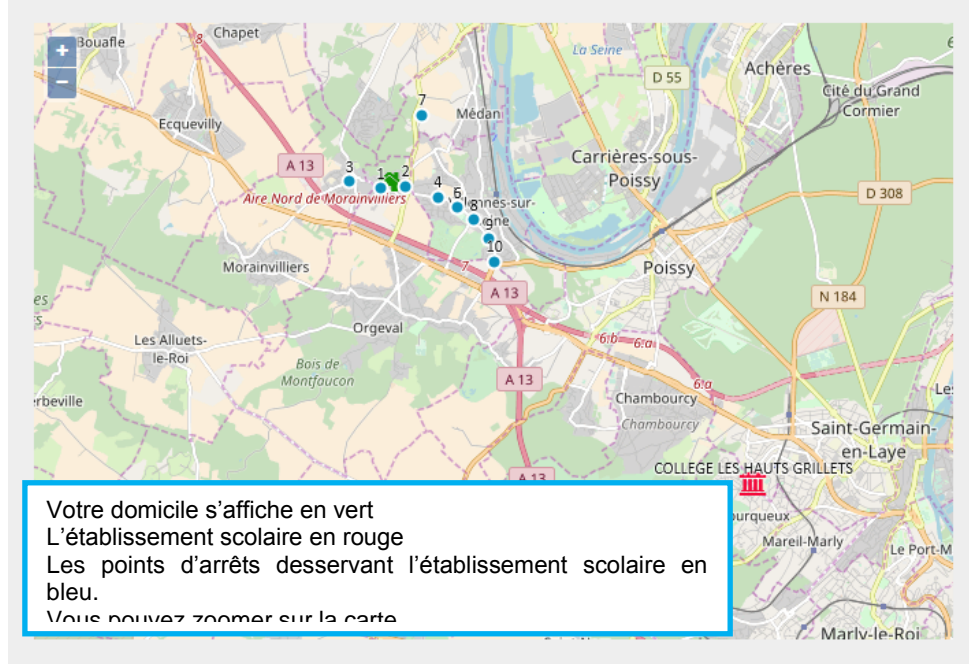

|    | Liste des arrêts                             |
|----|----------------------------------------------|
| 1  | ORGEVAL - Les Feugeres                       |
| 2  | ORGEVAL - Le Tremblay                        |
| 3  | MORAINVILLIERS - Place Du Chateau            |
| 4  | VILLENNES SUR SEINE - Clementerie            |
| 5  | VILLENNES SUR SEINE - Golf                   |
| 6  | VILLENNES SUR SEINE - Pre Seigneur           |
| 7  | MEDAN - Rue Des Aulnes                       |
| 8  | VILLENNES SUR SEINE - St Jean                |
| 9  | VILLENNES SUR SEINE - Les Groux              |
| 10 | VILLENNES SUR SEINE - Croisee Des<br>Chemins |

Afficher les itinéraires à la sélection d'un arrêt

Sélectionnez un arrêt sur la carte ou dans la liste pour voir ses horaires.

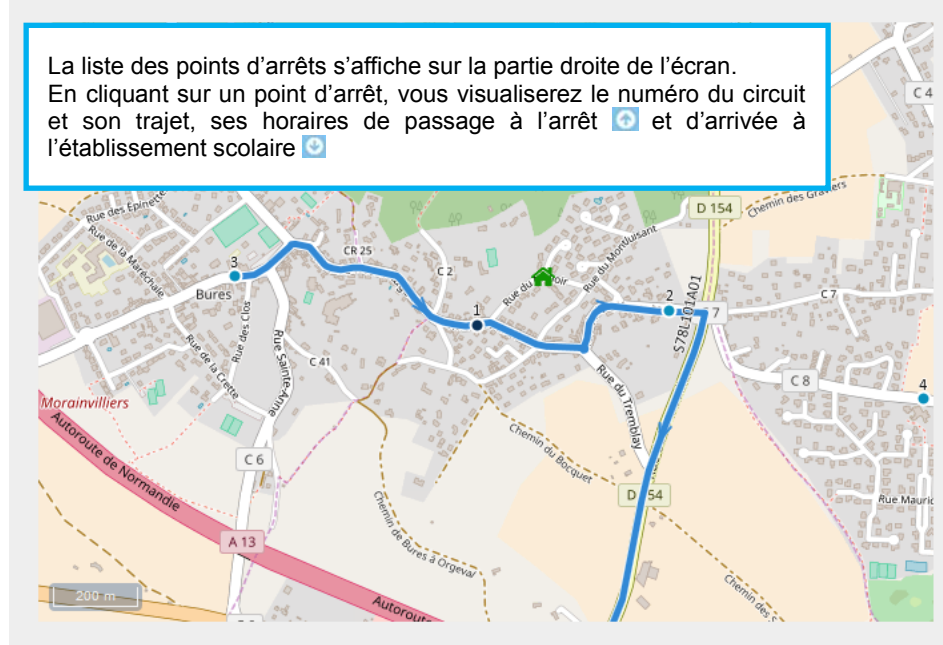

|                                      | Liste des arrêts                                                                                                    |   |
|--------------------------------------|----------------------------------------------------------------------------------------------------|---|
|                                      | ORGEVAL - Les Feugeres                                                                                                    | • |
| <u>S78L</u><br>ETAE<br>GRIL<br>Servi | <u>101A01 - MORAINVILLIERS/ORGEVAL-</u><br><u>3 INTERNATIONAL/CLG HAUTS</u><br><u>LETS/NTRE DAME ST GERMAIN</u><br>ce 1 ♀07:38 ♀08:07 ImMjv |   |
| 2                                    | ORGEVAL - Le Tremblay                                                                                                    | ш |
| 3                                    | MORAINVILLIERS - Place Du Chateau                                                                                                    |   |
| 4                                    | VILLENNES SUR SEINE - Clementerie                                                                                                    |   |
| 5                                    | VILLENNES SUR SEINE - Golf                                                                                                    |   |
| 6                                    | VILLENNES SUR SEINE - Pre Seigneur                                                                                                    | - |
| 7                                    | MEDAN - Rue Des Aulnes                                                                                                    |   |
| 8                                    | VILLENNES SUR SEINE - St Jean                                                                                                    |   |
|                                      |                                                                                                    |   |

Afficher les itinéraires à la sélection d'un arrêt